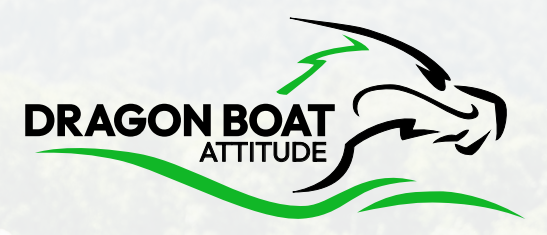

## **USER MANUAL**

## **REGISTERING FOR A DRAGON BOAT FESTIVAL**

ON

[]njuko

#### **1. SELECT YOUR EVENT.**

Once you have clicked on the festival registration link, it is time to **choose your event**.

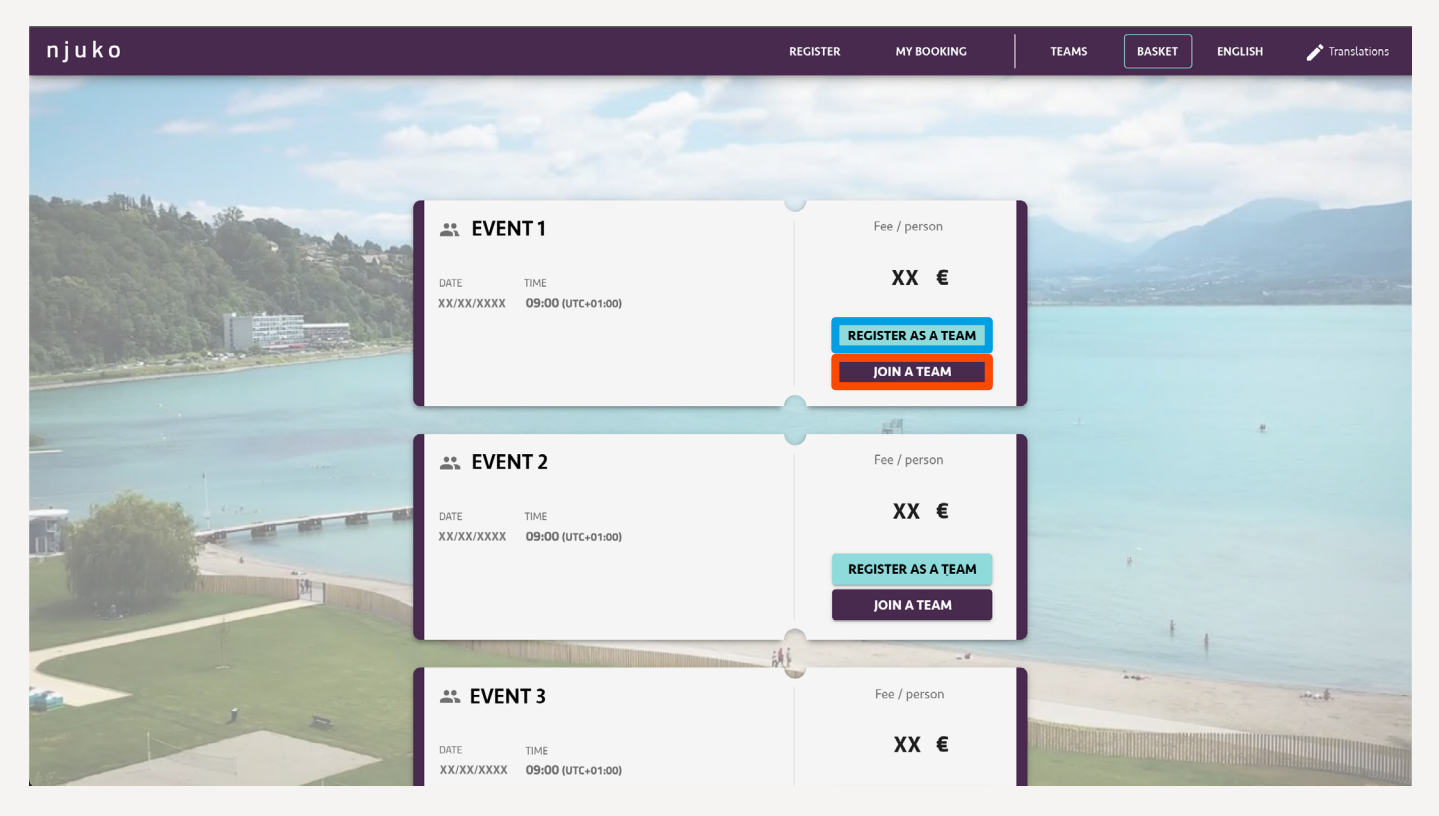

<u>If your team is not registered yet</u> : click on « **Register a team** » in front of the chosen event. Then follow the instructions *ignoring the 2/B part* of this manu

To join a team alreadu registered : click on « Join a team ». Then follow the steps as from the 2/B part of this manual.

#### 2/A. REGISTER A TEAM

After clicking on 'Register as a team', fill in the details of the team you wish to register.

|  | EVENT 1                  |      | Enter your team name as original                                                      |  |  |
|--|--------------------------|------|---------------------------------------------------------------------------------------|--|--|
|  | Team name *              |      | and crazy as it may be!                                                               |  |  |
|  | Number of team members * |      | Enter the number of team members you expect in your team.                             |  |  |
|  | Team category            | *    | Select your category.                                                                 |  |  |
|  |                          |      | All information relating to the categories is given in the festival information pack. |  |  |
|  | CANCEL                   | TEAM |                                                                                       |  |  |

### 2/B. JOIN A TEAM

After clicking on 'Join a team' in the corresponding event, select your team.

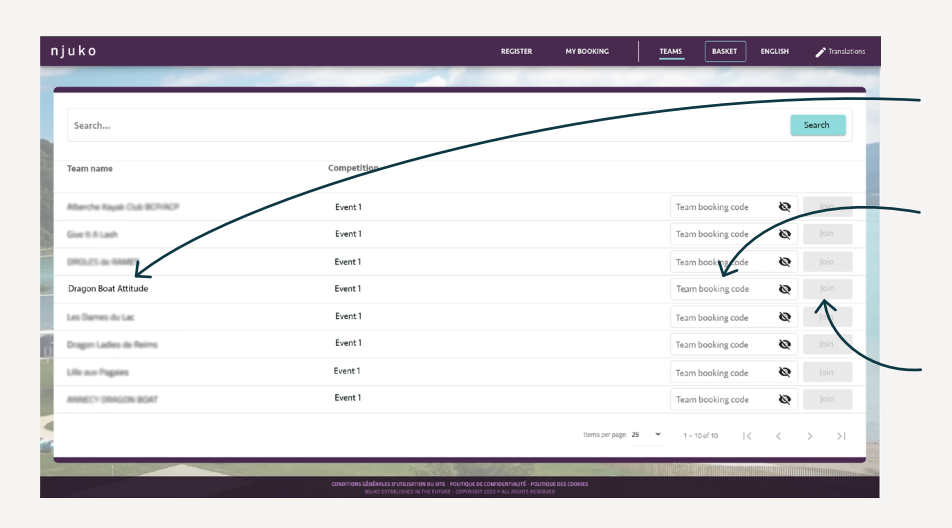

Find the team name you would like to join.

Enter the booking code for your team. This code has been emailed to the person who registered the team.

Click on 'Join' once the booking code has been entered.

#### Welcome to your team space!

Click on «Join the team»

| njuko                                                                                                    |                                                                  |                        | REGISTER        | MY BOOKING  | Dragon Boat Attitude | BASKET | ENGLISH | Translations |
|----------------------------------------------------------------------------------------------------|------------------------------------------------------------------|------------------------|-----------------|-------------|----------------------|--------|---------|--------------|
|                                                                                                    |                                                                  |                        |                 |             |                      |        |         |              |
| Team                                                                                                    | MY TEAM<br>1 name : Dragon Bot Attitude<br>Team code - XXXXXXXXX |                        | ТЕАММ           | ATES LIST   |                      | ٩      |         |              |
|                                                                                                    | Event 1<br>Join the team                                         | Name                   | Surname         | Registratio | n status             |        | 1       |              |
| drage                                                                                                    | TEAM LEADER<br>Elliott le Dragon<br>pnpete@ursulakleguin.com     | le Dragon<br>le Dragon | Pete<br>Elliott |             |                      |        |         |              |
|                                                                                                    | -                                                                | Terminus               | Docteur         |             |                      |        |         |              |
| CHAN<br>Expected to                                                                                                    | CE NUMBER OF TEÂMMATES<br>eammates                               |                        |                 |             |                      | *      |         |              |
| 10                                                                                                    | Save                                                             |                        | idi             |             |                      |        | 1       | mut.         |
| CONDITIONS GÉNÉRALES DU TULISATION DU SITE - POLITIQUE DE CONFIDENTIALITÉ - POLITIQUE DES COOMES<br>NUME ESTABLISHED DI THE EUTURE - COPYRIGHT 2025 & ALL RIGHTS RESERVED |                                                                  |                        |                 |             |                      |        |         |              |

#### **3. DETAILED INFORMATION**

Your details and/or those of the team-mates you are registering are then requested. Please fill in this questionnaire carefully. Some information cannot be changed once your registration has been validated.

#### **4. MANAGING YOUR BASKET**

In your basket, you will find the summary of your registration. You can then:

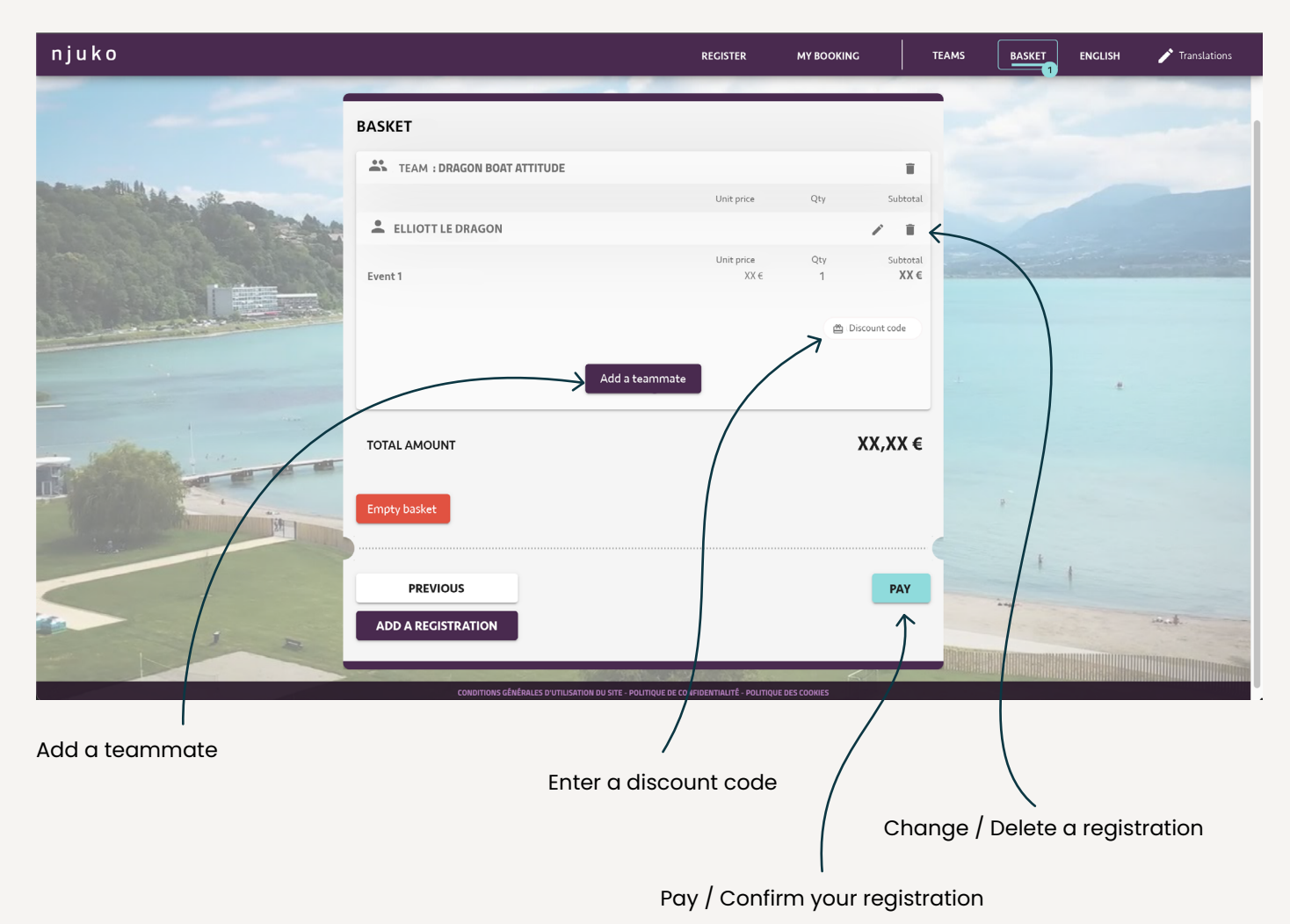

Once your registration is paid for...

### CONGRATULATION, YOU ARE REGISTERED !

You will receive an e-mail confirming your registration with a booking code to keep.

The following pages show how to access your information and/or your team information once you have registered.

#### **5. VIEW YOUR INFORMATION**

Click on «My booking»

Once you have registered, you can return to the platform using the same registration link and view/modify your details as follows:

| njuko                | REGISTER                                                                                                    |                                       | TEAMS | BASKET ENGLISH | Translations |
|----------------------|----------------------------------------------------------------------------------------------------|---------------------------------------|-------|----------------|--------------|
|                      |                                                                                                    |                                       | /     | 2              |              |
|                      |                                                                                                    |                                       |       |                |              |
| Constitution officer |                                                                                                    |                                       |       |                |              |
|                      |                                                                                                    |                                       |       |                |              |
|                      | Booking email                                                                                                    |                                       |       |                |              |
|                      |                                                                                                    |                                       |       |                |              |
|                      | Booking reference                                                                                                    |                                       |       |                |              |
|                      | MY BOOKING                                                                                                    | Ris-                                  |       |                |              |
|                      | Forgotten your booking reference ?<br>Send an email to email booking                                                       |                                       |       |                |              |
|                      |                                                                                                    |                                       |       | P              |              |
|                      |                                                                                                    |                                       |       | + ,            |              |
|                      | iki                                                                                                    |                                       | -     |                |              |
|                      |                                                                                                    | R. Martin                             |       |                | and.         |
| CONDITIONS CÊM       | ÉRALES D'UTILISATION DU SITE - POLITIQUE DE CONFIDENTIALITÉ<br>JRO ESTABLISHED IN THE FUTURE - COPYRIGHT 2025 & ALL BICHTS | - POLITIQUE DES COOKIES<br>S RESERVED |       |                |              |

Enter the email address you gave on your registration form. Enter the booking code that was sent to you in the e-mail confirming your registration.

#### Welcome to your space !

You can then view and/or modify your registration.

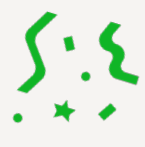

#### **6. VIEW YOUR TEAM INFORMATION**

Click on 'Teams' in the top right-hand corner to see the list of registered teams.

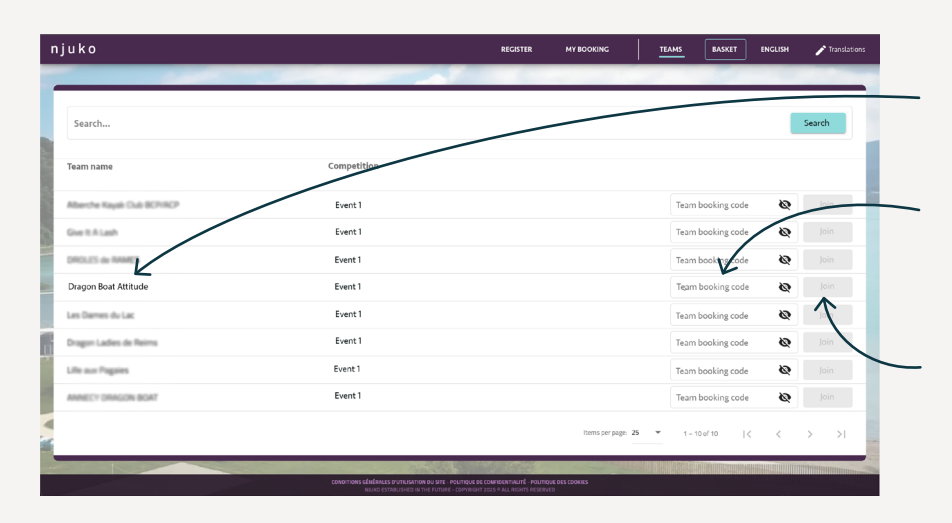

Identify your team name.

Enter the booking code for your team. This code has been emailed to the person who registered the team.

Click on 'Join' once the booking code has been inserted.

# Welcome to your team space !

You can then view your team's information and your teammates' registrations.

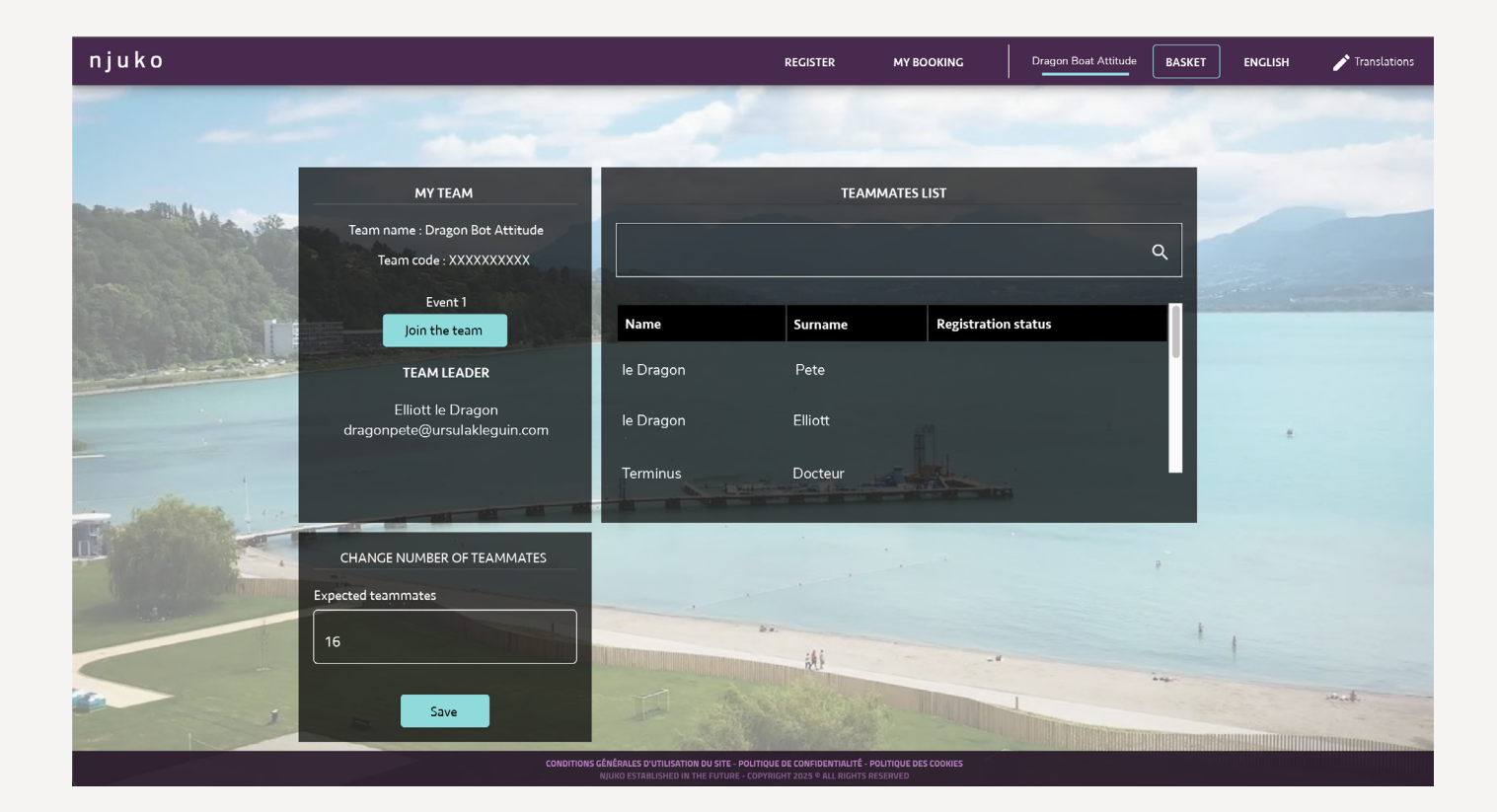